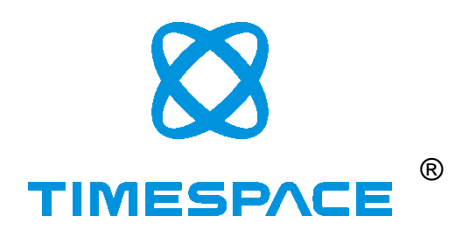

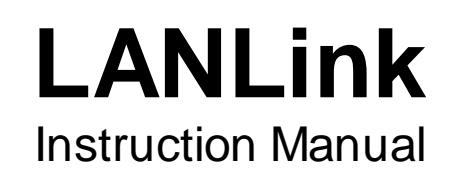

| Curre                          | ent Status | 3  | Units        | Jobs He   | ealth History  |                                   |                |                |                     |                     | Unit Admi | n UserA      | dmin | Setting |
|--------------------------------|------------|----|--------------|-----------|----------------|-----------------------------------|----------------|----------------|---------------------|---------------------|-----------|--------------|------|---------|
| Units Add New Job Clear Search |            |    |              |           |                |                                   |                |                |                     |                     |           |              |      |         |
|                                | Health     | \$ | Unit Nam     | ne 🗘      | Fleet          | Hardware \$                       | Status 🔺       | Serial 🗘       | Last Updated \$     | Latest Recording    | ≎ IP      | Address \$   | ID ¢ |         |
|                                |            | •  | Type to fil  | iter      | Type to filter | Type to filter                    | Type to filter | Type to filter | Type to filter      | Type to filter      | Т         | pe to filter | Туре |         |
| юм                             | E (11)     |    |              |           |                |                                   |                |                |                     |                     |           |              |      |         |
|                                | 9          |    | BUILDING     | G CAM     |                | X300-04A (1.3.2.314)              | home           | 124202         | 28/06/2015 12:18:03 | 28/06/2015 12:17:12 | 10.       | 0.0.223      | 10   | Mew     |
|                                | 9          |    | RYDE111      | 5         |                | TRANS//U AQUILA (05.0<br>(00.07)) | home           | TVU5516        | 28/06/2015 12:21:55 | 28/06/2015 12:07:15 | 10.       | 0.0.238      | 13   | View    |
|                                | 9          |    | Henry's X3   | 300       |                | X300-04A (1.4.0.317)              | home           | 122159         | 28/06/2015 12:21:37 | 28/06/2015 12:21:26 | 10.       | 0.0.229      | 77   | Mew     |
|                                | 9          |    | Old Spice    |           | DEV BENCH      | V400-16 (1.3.1.222)               | home           | 107814         | 28/06/2015 12:20:05 | 28/06/2015 12:20:28 | 10.       | 0.0.210      | 136  | Mew     |
|                                | •          |    | Vibration ri | ig        |                | V400-16 (1.3.1.222)               | home           | 109570         | 28/06/2015 12:21:37 | 28/06/2015 12:24:16 | 10.       | 0.0.247      | 139  | View    |
|                                | 9          |    | Henry_s X    | 300 MK2   | Henry's Office | X300-MK2 (1.4.0.323)              | home           | 137267         | 28/06/2015 12:22:53 | 28/06/2015 12:23:00 | 10.       | 0.0.175      | 173  | View    |
|                                | 9          |    | SUPPORT      | TX300-MK2 |                | X300-MK2 (1.4.0.323)              | home           | 137268         | 28/06/2015 12:21:10 | 28/06/2015 13:20:18 | 10.       | 0.0.220      | 176  | View    |
|                                | 9          |    | TEMP TES     | ST V400   | 22ND JUNE 2015 | V400-16 (1.3.1.222)               | home           | 137131         | 28/06/2015 12:18:17 | 28/06/2015 12:17:56 | 10.       | 0.0.228      | 182  | Mew     |
|                                | •          |    | SUPPORT      | F X200    |                | X200-04 (2.0.1.452)               | home           | 111111         | 28/06/2015 12:22:12 | 28/06/2015 12:20:00 | 10.       | 0.0.222      | 183  | Mew     |
|                                | 0          |    | HENRY'S      | ∨400      | OFFICE         | V400-16 (1.3.1.222)               | home           | 124816         | 28/06/2015 12:18:38 | 28/06/2015 12:17:58 | 10.       | 0.0.148      | 184  | Mew     |
|                                | •          |    | SUPPORT      | r∨400     |                | V400-16 (1.3.1.222)               | home           | 114228         | 28/06/2015 12:20:06 | 28/06/2015 12:19:52 | 10.       | 0.0.224      | 186  | View    |
| SA                             | BLED (7)   |    |              |           |                |                                   |                |                |                     |                     |           |              |      |         |

Designed and Manufactured in the UK

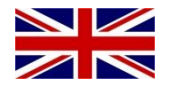

The latest version of the LANLink Manual is available online; www.tspace.co.uk

X200 Operating Software V2.0.1 X300 Operating Software V1.3.2 V400 Operating Software V1.3.1 PCLink Suite V7.6 PCLink200 V1.8.3 PCPlayer V1.8.3 RemoteLink V1.8.3 X-Communicate V1.8.3 LANLink V5.1.0

© 30th June 2015

# INDEX

| INDEX                                        | 2  |
|----------------------------------------------|----|
| INTRODUCTION                                 | 4  |
| HARDWARE REQUIREMENTS                        | 4  |
| SOFTWARE REQUIREMENTS                        | 4  |
| LANLINK Architecture                         | 5  |
| INSTALLATION                                 | 6  |
| PREREQUISITES                                | 6  |
| POST INSTALL                                 | 6  |
| IMPORT MULTIPLE UNITS                        | 7  |
| REGISTRATION                                 | 7  |
| REMOTE ACCESS TO LANLINK                     | 8  |
| LANLINK DIRECTORY STRUCTURES;                | 8  |
| PORT FORWARDING                              | 9  |
| RUNNING LANLINK                              | 10 |
| LANLINK INTERFACE                            | 11 |
| FILTE RING                                   | 11 |
| SORTING                                      | 11 |
| CURRENT STATUS                               | 12 |
| ADDING UNITS TO LANLINK MANUALLY             | 13 |
| ADDING UNITS TO LANLINK AUTOMATICALLY (DHCP) | 13 |
| UNIT ADMIN                                   | 14 |
| VEHICLE OFF ROAD                             | 14 |
| VIEW UNITS                                   | 15 |
| UNIT STATUS                                  | 15 |
| UNIT HEALTH                                  | 15 |
| HEALTH HISTORY                               | 16 |
| DAILY SNAPSHOT IMAGES                        | 17 |
| OBSCURED CAMERA DETECTION                    | 17 |
| DAILY ROUTE INFORMATION                      | 17 |
| VIEW FILES                                   | 18 |
| DOWNLOADING FILES                            | 19 |
| FILE BASED DOWNLOAD                          | 19 |
| DATE/TIME BASED DOWNLOAD                     | 20 |
| GPS BASED DOWNLOAD                           | 21 |
| XOS UPDATE JOB                               | 22 |
| AUTOMATIC FILE DOWNLOADS                     | 23 |
| JOBS                                         | 24 |
| JOB DE TAIL                                  | 24 |
| EMAIL REPORTS                                | 26 |
| SETTINGS                                     | 27 |
| USER ADMIN                                   | 28 |

| FLEET FILTER  |  |
|---------------|--|
| USER ACTIVITY |  |

# INTRODUCTION

The LANLink system is designed to provide both Automatic Downloads and a Health Overview for Timespace Digital Video Recorders (X200, X300 & V400).

The DVR's may be connected either permanently or intermittently via LAN, WLAN (wifi) or 3G/4G IP networks. The most typical being wifi.

Each time a unit comes into contact with the LANLink system, the service log is interrogated to determine its health. A traffic light system is used to display the current status of each unit and a file list of recorded files is gathered from the DVR so that files can be selected for downloading.

LANLink is a database driven application with a web based front end which can be accessed using a web browser (Google Chrome recommended, Internet Explorer 9.0+ or Firefox also supported).

LANLink features include;

Automatic, daily;

Health audit check of DVR, Cameras, Monitors and GPS. Camera thumbnail images including Obscured camera detection. Email reporting of Status and Service conditions.

- Video footage download via; Date / Time / GPS location.
- Multi-level Email reporting
- User login / permission system
- Vehicle Off Road facility

### HARDWARE REQUIREMENTS

LANLink can be installed on a workstation PC, Laptop or Server. The minimum hardware requirement is a 2GHz Pentium processor, 1GB RAM however adding multiple DVRs will require a more powerful processor. The recommended minimum hardware is a multi-core processor with 4GB RAM.

Each DVR added to LANLink will require approximately 200MB of disk space storage for a 30 day period of Health/Directory/Snapshot information. LANLink by default overwrites this data after 30 days, but this can be configured accordingly. If LANLink is also used to download video footage, sufficient storage space needs to be considered. For video files that are downloaded using the Job system, it is down to the system administrator to manage the storage of downloaded files and available disk space / archiving.

### SOFTWARE REQUIREMENTS

LANLink can be installed on Windows 7 and Windows Server platforms. It is recommended that the latest service packs for Windows are installed. Local Administrative permissions are required for the user that will be logged on whilst LANLink is running. Also Windows UAC should be set to a minimum.

The latest version of .NET 4 must be installed regardless of which version of Windows LANLink will be running on. If it isn't installed already then LANLink will install it as part of its setup.

MySQL V5.6 Server needs to be installed as a prerequisite.

If data from a previous LANLink installation is required, please see the UPGRADING section of this manual.

# LANLINK Architecture

The user interface of LANLink is presented as a series of web pages served by the host PC.

LANLink installs its Application Engine as a Windows Service which starts automatically and runs in the background to provide communication between the various parts of the LANLink system. This must be running in order to view units and download files. The LANLink engine is multi-threaded and can perform several different tasks against several different DVRs simultaneously.

LANLink also installs Internet Information Services Express as the backend web server that LANLink uses to serve web pages as the user interface. IIS Express is started automatically in the background when LANLink is opened. This must be running in order to view the LANLink interface.

The LANLink web service runs on port 9001 so any users of the LANLink system will require access to that port within their browser e.g. http://mylanlinkserver.com:9001/

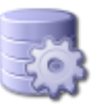

LANLink 5.1 Architecture

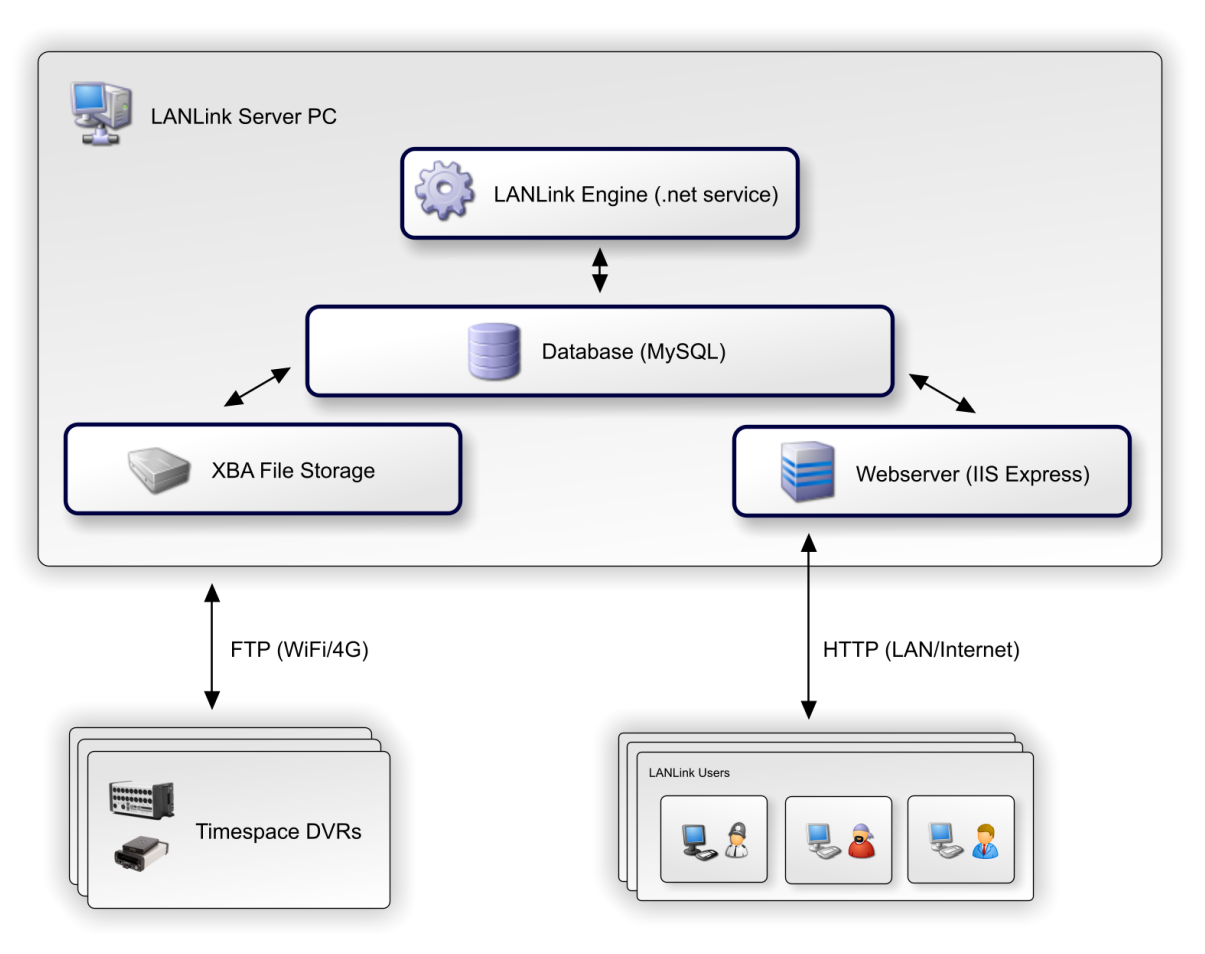

# INSTALLATION

## PREREQUISITES

- The latest version of .NET 4.0 can either be installed via Windows update in advance or via LANLink CD image folder /DotNetFX40
- LANLink versions V4.1.0 or higher are based on MySQL database and require MySQL V5.6 Server to be installed.
- 1. Install .NET 4.0
- 2. Install MySQL Server 5.6
  - a. Run the installer
    - b. Select Install MySQL Products
    - c. Tick Skip the check for updates box and click Next
    - d. Select Server only and click Next
    - e. Pull down the Config Type: and select Server Machine and click Next
    - f. Enter a password for the Root database users access this will be require after the install for the LANLink initialisation process, thereafter LANLink will use a non-admin level database user for accessing the database.
    - g. Click Next, Next, Finish.
- 3. Run setup.exe\* from the LANLink CD / Installation folder.
- 4. Follow the on-screen instructions, choosing the installation folder.
- 5. A reboot is required.
- 6. Once the installer has finished, C:\lanlink\jobs must be shared to all users who will access the LANLink system (this is the default folder unless specified otherwise in the LANLink Settings page post installation).
- 7. It is recommended that the latest version of PCLink Suite is also installed on the LANLink PC/Server.

\* It may be necessary to right click setup.exe and *Run as Administrator* if Windows UAC or domain permission policies are in place. The installer will install .NET 4, IIS Express and the LANLink Engine as a Windows Service.

### POST INSTALL

1. Run the LANLink Initial Setup Utility from the Start > Programs > LANLink menu;

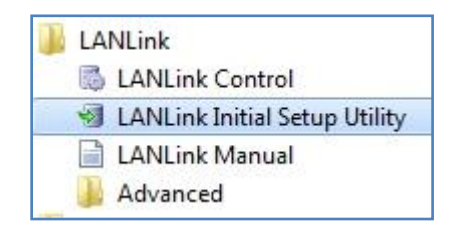

- 2. If you wish to import multiple units, please read the next section before moving on to step 3 in order to prepare the import file. If units are to be entered manually to LANLink, this step can be skipped.
- 3. Enter the Root password at the bottom (as set during the MySQL installation).
- 4. Click Run Scripts
- 5. Click Yes to confirm green ticks should appear next to each action as it progresses.
- 6. Close the Utility program once complete.
- 7. Right click the LANLink tray icon and select Start Engine
- 8. Right click the LANLink tray icon and select **Open LANLink** the first time LANLink is run there will be an extended load time.
- 9. After LANLink loads in the browser, go to the Settings page to configure the system as required (site specific preferences).

### **IMPORT MULTIPLE UNITS**

A list of units and IP addresses can be imported as part of the installation. If this is not required, skip this step and see the section ADDING UNITS TO LANLink within this manual.

To import units post install, a comma separated value text file can be loaded in to the LANLink initial Setup Utility. The format of the file is;

unitname, ipaddress, serial number, fleet, description.

If LANLink is configured for DHCP then the serial number field should be used instead of ipaddress. The fourth and fifth fields are optional. No commas or special characters should be used for any field and each IP address must be unique. Here is an example file without the optional fields;

unit1,172.16.1.10,,, unit2,172.16.1.11,,, unit3,172.16.1.12,,, unit4,172.16.1.13,,, unit5,172.16.1.14,,,

Here is an example file where DHCP is being used;

unit1,,01234,, unit2,,56789,, unit3,,11111,, unit4,,22222,, unit5,,33333,,

The import file should be saved to % LANLinkDataDir% \importunits.txt

### REGISTRATION

LANLink can be run un-registered for the first 5 units that are added to the system. In order to enable LANLink for Unlimited units, a code must be obtained from Timespace Technology. The registration, renewably yearly, allows Timespace to provide support, development and free software upgrades.

Following installation, go to the LANLink Settings page and scroll down to the Licensing section. A unique code is displayed and will need to be provided to Timespace so that an unlock code can be given in return.

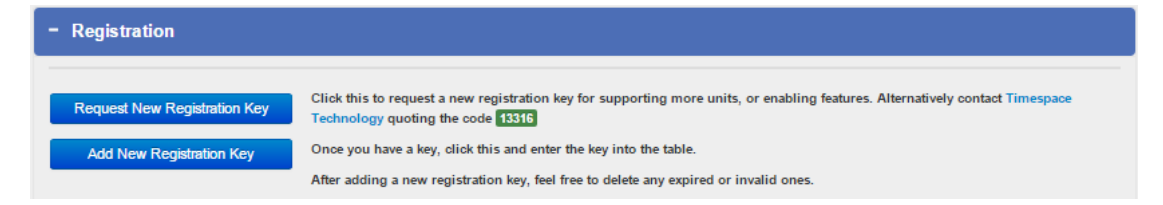

## **REMOTE ACCESS TO LANLINK**

The LANLink web service runs on port 9001 so any users wishing to use the LANLink system on a device other than the server itself will require access to that port within their browser e.g. http://mylanlinkserver.com:9001/

By default IIS Express only allows access to the web service locally i.e. localhost:9001 therefore the IIS web config needs to be edited. The file can be edited in a text editor such as *notepad*:

- 1. Edit the file:  $C: Program Files (x86) \land LANLink \land Website.config$
- 2. Find the line that contains the port binding (find or ctrl+F "9001" without quotes): <br/> <br/> <b
- 3. Copy that line and paste underneat and replace "localhost" with the server ip: <br/>
  <br/> *binding protocol="http" bindingInformation=":9001:192.168.0.3" />*
- 4. Save/close the file.
- 5. Stop & Start the LANLink webserver by right clicking the LANLink tray icon and select **Stop webserver** then **Start webserver**.
- 6. From an *admin* cmd prompt, paste the following lines and press enter (after changing the IP address to the LANLink server IP); *netsh http add urlacl url=http://192.168.0.3:9001/user=everyone*

netsh advfirewall firewall add rule name="IISExpressWeb" dir=in protocol=tcp localport=9001 profile=private remoteip=localsubnet action=allow

# LANLINK DIRECTORY STRUCTURES;

C:\lanlink\jobs C:\lanlink\alarms C:\lanlink\recycle C:\lanlink\safetylink C:\lanlink\external C:\Program Files\LANLink (*x86 dir where applicable*) C:\Program Data\Timespace Technology\LANLink\LANLinkServer C:\Program Data\Timespace Technology\LANLink\Database C:\Program Data\Timespace Technology\LANLink\Database C:\Program Data\Timespace Technology\LANLink\Database\logs C:\Program Data\Timespace Technology\LANLink\Database\logs

The following files and folders that are not removed during an uninstall; C:\ProgramData\Timespace Technology\LANLink\Database\logs C:\ProgramData\Timespace Technology\LANLink\LANLinkServer\llss.xml C:\ProgramData\Timespace Technology\LANLink\Database\LANLinkData.mdb

## PORT FORWARDING

If any DVRs added to LANLink are behind a firewall, the following ports will need to be allowed through;

| All Timespace DVRs | UDP port 7  | (ping/echo request) |
|--------------------|-------------|---------------------|
| X200               | UDP port 69 | (TFTP)              |
| X300               | TCP port 21 | (FTP)               |
| V400               | TCP port 21 | (FTP)               |

Optionally ports TCP 2055-2058 can be opened for X300/V400 to allow Live Video footage to be streamed in to PCLink (this is not a requirement for LANLink though).

# **RUNNING LANLINK**

LANLink is controlled via a taskbar tray icon which automatically starts when Windows boots up. Alternatively it can be accessed from the Programs menu by selecting LANLink Control.

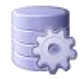

Right click the tray icon to display the options;

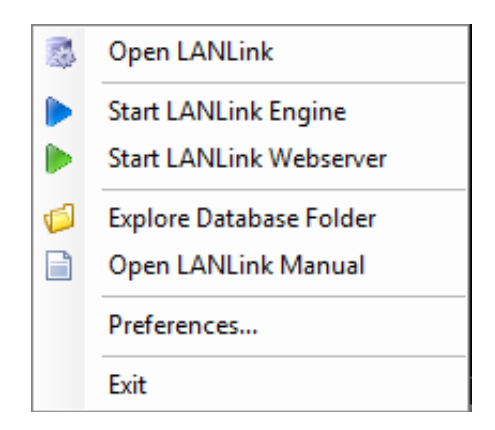

**To start LANLink**, right click the tray icon and select **Open LANLink** or double click on the tray icon. Alternatively LANLink can be controlled via the Programs menu shortcuts instead of the taskbar tray icon.

Once LANLink is open in a web browser, it can be bookmarked and opened just like any other web page.

The Preferences sub menu allows LANLink startup behaviour to be set;

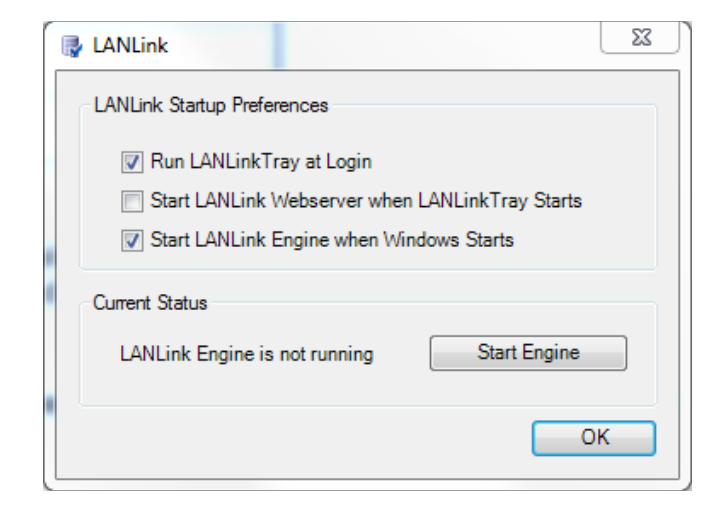

# LANLINK INTERFACE

LANLink consists of several web pages which display information about the DVR's and download Jobs. A simple navigation bar is available on each page in order to quickly switch between the three main areas of LANLink; **Units**, **Jobs** and **Health History**.

A Current Status page is available as a quick one page overview of the system.

|                     |         | Version 4.1.0 (Engine running) |             |       |           |                     |         |               |                      |  |                         |  |
|---------------------|---------|--------------------------------|-------------|-------|-----------|---------------------|---------|---------------|----------------------|--|-------------------------|--|
| Navigation bar      | -       | Current Status                 |             |       | Units     | Jobs Health History |         |               |                      |  |                         |  |
|                     |         | Ur                             | nits        |       |           |                     |         |               |                      |  |                         |  |
| Headings / filters  |         |                                | Health \$   |       | Unit Name |                     | Fleet 🗘 | Hardware      | Status               |  |                         |  |
|                     |         |                                |             | •     | SUPPORT   | F                   |         | Type to filte | Type to filter       |  | Type to filter          |  |
|                     |         |                                | 9           |       | SUPPORT   | X200                |         |               | X200-04 (2.0.1.452)  |  | getting file list [47%] |  |
| Unit / Job / Health | $\prec$ |                                | 0           |       | SUPPORT   | V400                |         |               | V400-16 (1.2.4.164)  |  | home                    |  |
|                     | Ļ       |                                | 0           |       | SUPPORT   | X300                |         |               | X300-04A (1.3.0.285) |  | away                    |  |
| Help information    |         | 9                              | Click to sh | now h | elp       |                     |         |               |                      |  |                         |  |

### FILTERING

Typing in any of the filer headings will filter the information shown in the list. Examples of filtering are;

SUPPORT – this will filter the list for items that include "SUPPORT" in the Unit Name column. SUPPORT – this will exclude anything that has "SUPPORT" in the Unit Name Column.

### SORTING

When sorting on certina columns, additional *Sections* will become visible in order to group items. A group section can then be collapsed or expanded as required. An example of grouping on Status is shown below;

|         | Health \$        | Unit Name 🗘      | Fleet \$       | Hardware \$                      | Status 🔺          |
|---------|------------------|------------------|----------------|----------------------------------|-------------------|
|         | •                | Type to filter   | Type to filter | Type to filter                   | Type to filter    |
| > AWAY  | (8)              |                  |                |                                  |                   |
| DISAB   | LED (7)          |                  |                |                                  |                   |
| ⊿ GETTI | NG FILE LIST (1) |                  |                |                                  |                   |
|         | <b>19</b>        | RYDE1115         |                | TRANSVU AQUILA (05.0<br>(00.07)) | getting file list |
| GETTI   | NG HEALTH LOG (  | 5)               |                |                                  |                   |
| ⊿ HOME  | (5)              |                  |                |                                  |                   |
|         | <b>6</b>         | BUILDING CAM     |                | X300-04A (1.3.2.314)             | home              |
|         | <b>6</b>         | Henry_s X300 MK2 | Henry's Office | X300-MK2 (1.4.0.323)             | home              |
|         | <b>6</b>         | SUPPORT X300-MK2 |                | X300-MK2 (1.4.0.323)             | home              |
|         | <b>6</b>         | TEMP TEST V400   | 22ND JUNE 2015 | V400-16 (1.3.1.222)              | home              |
|         | <b>6</b>         | HENRY'S V400     | OFFICE         | V400-16 (1.3.1.222)              | home              |

# **CURRENT STATUS**

The Current Status page give a quick overview of the LANLink system.

Clicking on any of the line items will navigate to a new page and filter based on the selection e.g. display all units that have a Service condition.

| Current Status<br>Last updated 05/03/2014 | 12:10 |   | Show Report |     |                             |                 |
|-------------------------------------------|-------|---|-------------|-----|-----------------------------|-----------------|
| Unit Statistics                           |       |   |             |     |                             |                 |
| Total Units                               | 27    |   |             |     |                             |                 |
|                                           |       | 0 | 6           | 13  | 21                          |                 |
| Healthy Units                             | 22    |   |             |     |                             |                 |
| Service Fault Units                       | 4     |   |             |     |                             |                 |
| Failure Fault Units                       | 0     |   |             |     |                             |                 |
| Partial Failure Units                     | 0     |   |             |     |                             |                 |
| Missing Units                             | 0     |   |             |     |                             |                 |
| VOR Units                                 | 1     |   |             |     |                             |                 |
| Job Statistics                            |       |   |             |     |                             |                 |
| 000 514151105                             |       |   |             |     |                             |                 |
|                                           |       | 0 | 115         | 231 | 347                         |                 |
| Jobs In Progress                          | 0     |   |             |     |                             |                 |
| Pending Jobs                              | 3     |   |             |     |                             |                 |
| Completed Jobs                            | 459   |   |             |     |                             |                 |
|                                           |       |   |             |     | based on jobs created in ti | he past 30 days |

### ADDING UNITS TO LANLINK MANUALLY

DVRs are added to the LANLink System / Database by selecting the **Unit Admin** from the navigation bar, then click **Add New Unit**. Add details as required and click Confirm New Unit.

|                                                          | Add New Unit                                                                                                    |
|----------------------------------------------------------|----------------------------------------------------------------------------------------------------|
|                                                          | You can either explicitly add units here via their IP address, or add a range of IP addresses which LANLink will scan in the Settings page. |
| Friendly name e.g.<br>vehicle ID/ number plate           | Name:<br>Required                                                                                                    |
| Unique IP address                                        | IP Address:<br>Required                                                                                                    |
| Optional text e.g. depot1                                | Description:<br>Optional                                                                                                    |
| Optional text e.g. vehicle<br>type (single/double deck). | Fleet:<br>Optional                                                                                                    |

The unit Name will be displayed throughout the LANLink system.

Each IP address must be unique.

## ADDING UNITS TO LANLINK AUTOMATICALLY (DHCP)

LANLink can discover DVRs on the network if the the infrastructure is setup for automatic IP address assignment (DHCP.

In LANLink Settings > Network, IP address range(s) can be added for LANLink to scan;

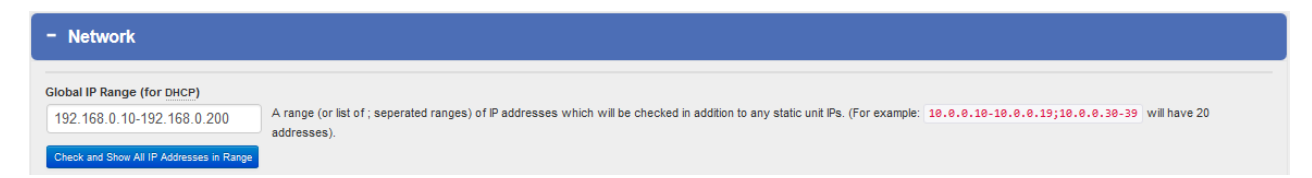

As DVRs are detected, they will be added to the LANLink database and displayed on the Units page. DVRs that are discovered using DHCP are maintained within LANLink by the DVR serial number, so if re-assigned a different IP address from the network, the Health history and Snapshot information will still be related to the same DVR.

Where DVRs swap IP address in the DHCP pool, this can be shown on the Units page in the IP address column like so; 0.0.0.0 (was 10.0.0.200), which indicates the last address assigned to this DVR has been re-assigned to another DVR (this is informational only).

The text overlay on Camera1 from the DVR will be used to identify the unit in LANLink as the friendly name. Units detect automatically like this will be initially seen as; New Unit [CamText1] and then just CamText1.

**WARNING** – If a DVR is replaced with a new one on the same vehicle, it should be removed and re-added to LANLink as the serial number will be different.

## UNIT ADMIN

Any units added to LANLink and be edited / removed as required;

| Unit Ad    | Unit Admin     |    |                |         |                |            |                     |                     |  |  |
|------------|----------------|----|----------------|---------|----------------|------------|---------------------|---------------------|--|--|
| ID 💠       | Unit Name      | \$ | Fleet          | ٥       | Description    | ٥          | IP Address          | Hardware \$         |  |  |
| Type to fi | Type to filter |    | Type to filter |         | Type to filter |            | Type to filter      | Type to filter      |  |  |
| 3          | V400           |    |                |         | support        |            | 10.0.0.224          | V400-16 (1.2.1.108) |  |  |
| 2          | X200           |    |                |         | support        |            | 10.0.0.222          | X200-04 (2.0.0.451) |  |  |
| 1 X300     |                |    |                | support |                | 10.0.0.221 | X300-04 (1.1.1.252) |                     |  |  |

| Automatic<br>Downloads | FTP            | VOR \$ |                  |
|------------------------|----------------|--------|------------------|
| Type to filter         | Type to filter |        |                  |
| False                  |                | False  | Delete Unit Edit |
| False                  |                | False  | Delete Unit Edit |

### **VEHICLE OFF ROAD**

**VOR** – Each unit can be set manually to Vehicle off Road if for example you do not wish LANLink to contact a certain unit. LANLink will not track any units marked as VOR. Units that are marked as VOR will continue to be displayed in the main Units page if the *Shows Units flagged as Off-Road in the main Units list* option is selected in Settings.

To delete units, click the **Delete Unit** button next to unit you wish to remove. A confirmation dialog will appear. There is <u>no</u> undo for this action although the unit could be re-added with the same details as before, a different internal LANLink id number will be assigned to the new unit.

**Edit** – allows the unit details to be changed. Unit name should only be edited when the LANLink Engine is stopped. ID cannot be edited.

**FTP Mode** - In some circumstances where a strict Firewall/NAT network is being used, it is necessary to change how LANLink' FTP communication mode. The options are Active and Passive. Passive is the default and is recommended for most cases. The FTP mode can be changed at any time after a unit has been added by toggling the Active or Passive buttons in the Unit Admin page.

**FTP User / Pass** – Allows a different user/password to be setup for LANLink to communicate to the DVR. This is a user configurable option on the DVR itself (where supported). Enter the details setup on the DVR in order for LANLink to FTP successfully. If these are not set, the default Timespace user/password will be used as published in the relevant DVR product manuals.

Once a unit has been contacted, some additional **Hardware** details are logged and displayed on the Unit Admin page.

**NOTE –** Only one LANLink server can communicate with a DVR at any one time and using LANLink simultaneously with PCLink or RemoteLink is not recommended.

## **VIEW UNITS**

To view all of the DVRs currently added to LANLink, click the **Units** navigation link. The Units pages display the most up to date information for each DVR and is automatically refreshed on the page. Information columns can be sorted by clicking the header label. Columns include;

Health, Unit Name, Fleet, Hardware, Status, Last Updated, Latest Recording and IP Address.

| с | urrent Status | Units         | Jobs | alth History |                |   |               |
|---|---------------|---------------|------|--------------|----------------|---|---------------|
| U | nits          |               |      |              |                |   |               |
|   | Health 🗘      | Unit Name     |      | ~            | Fleet          | ٥ | Hardware      |
|   | Healthy -     | Type to filte | r    |              | Type to filter |   | Type to filte |
|   | 0             | X200 Soak3    |      |              | PRODUCTION     |   | X200-16 (2.0  |
|   | 0             | X200 Soak2    |      |              | PRODUCTION     |   | X200-04 (2.0  |
|   | 0             | X200 Soak1    |      |              | PRODUCTION     |   | X200-04 (2.0  |
|   | 9             | X200          |      |              | SUPPORT        |   | X200-04 (2.0  |

### UNIT STATUS

**Home** currently connected to the LANLink system but no actions are in progress. **Away** currently not connected to the LANLink system.

The following status' indicate currently connected to the LANLink system and downloading files; **Downloading files, Downloading Alarm Files, Downloading ext Files, Getting Health Log, Getting file list.** 

### UNIT HEALTH

Clicking on a Units Health LED will navigate to the Health History page where more detailed information on the selected unit is displayed.

- Unit has a fail condition requiring immediate attention
- Unit has a partial fail condition that may indicate hardware issues but do not warrant immediate attention
- ) Unit has a non serious condition requiring servicing when convenient
- Unit is 100% healthy
- Onit has external log entries
- $^\circ$  LANLink has been unable to download a file list or health log from the unit for more than n days

## **HEALTH HISTORY**

The Health History matrix contains rows of DVRs and columns of history of health for each unit, with more detailed views including; Health text, Daily snapshot images, Daily GPS route information

|                            | ID \$                                   | Name 🗘            | Fleet 🗘             | Hardware               | ≎ to | oday I | 04<br>Mar | 03<br>Mar | 02<br>Mar | 01<br>Mar | 28<br>Feb | 27<br>Feb | 26<br>Feb | 25<br>Feb |
|----------------------------|-----------------------------------------|-------------------|---------------------|------------------------|------|--------|-----------|-----------|-----------|-----------|-----------|-----------|-----------|-----------|
|                            | Type to fi                              | Type to filter    | Type to filter      | Type to filter         |      |        |           |           |           |           |           |           |           |           |
| DVR history information    | E                                       | X200              | SUPPORT             | X200-04<br>(2.0.1.452) | (    |        |           |           |           |           |           |           |           |           |
|                            | 6                                       | X300              | SUPPORT             | X300-04<br>(1.3.0.283) |      |        |           |           |           |           |           |           |           |           |
|                            | 7                                       | V400              | SUPPORT             | V400-16<br>(1.2.3.134) |      | 0      | 8         |           |           |           |           |           |           |           |
|                            | 8                                       | Vibration Rig     | PRODUCTION<br>wifi  | V400-16<br>(1.2.3.134) |      |        |           |           | 0         |           |           |           |           |           |
|                            | 9                                       | Henry's V400      |                     | V400-08<br>(1.2.2.113) |      |        |           |           |           |           |           |           |           |           |
| (Health, Snapshot          | <pre></pre>                             |                   |                     |                        |      |        |           |           |           |           |           |           | _         |           |
| and Route                  | E Click t                               | o view or hide th | he health text disp | olay                   |      |        |           |           |           |           |           |           |           |           |
| H H                        | 💿 Click t                               | o view or hide th | he snapshot displ   | ay                     |      |        |           |           |           |           |           |           |           |           |
| Click to<br>expand/display | A Click to view or hide the map display |                   |                     |                        |      |        |           |           |           |           |           |           |           |           |
|                            | Ick t                                   | o view or hide th | he help text        |                        |      |        |           |           |           |           |           |           |           |           |

#### Icons on the health matrix include;

| Θ        | 0          | Unit in good health and has no issues for this the column's date.                                                      |
|----------|------------|----------------------------------------------------------------------------------------------------|
| $\Theta$ | <u>~</u>   | Unit has issues and may need servicing.                                                                                |
| $\Theta$ | ۲          | Unit has faults, but the fault count is under user-defined threshold, so is classed as a partial fail.                 |
| Θ        | ۲          | Unit has faults and needs servicing as soon as possible.                                                               |
|          | 0          | When this is present it means the unit has GPS for this day.                                                           |
|          | <b>10</b>  | When this is present it means the unit has snapshots for this day.                                                     |
|          |            | When this is present it means the unit has snapshots for this day, and 1 or more are flagged as having possible issues |
|          | <b>n</b> D | When this is present it means the unit has snapshots for this day, and 1 or more are flagged as having probable issues |
|          |            |                                                                                                    |

#### The *detailed* icon information can be toggled on/off depending on preference.

## DAILY SNAPSHOT IMAGES

On a daily basis, LANLink will download an image from each camera and display it in the Health History page for that day, for that DVR. A image can be clicked on to enlarge it and controls to scroll through the images and download them are displayed. Any cameras with a reported fault are highlighted in the Health matrix and also in the snapshot area;

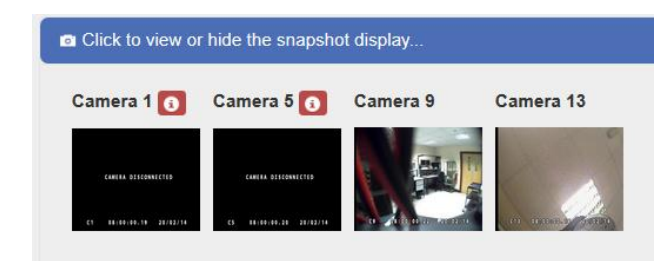

### **OBSCURED CAMERA DETECTION**

LANLink analyses each daily snapshot image and tries to determine if there are any problems with the camera *view*. For example, a camera may be connected and working correctly however the view is obscured due to a dirty lenses or misalignment. This is not a service condition and is only highlighted for information/checking by the operator;

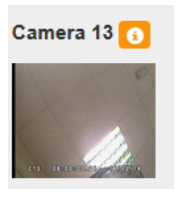

## DAILY ROUTE INFORMATION

On a daily basis, LANLink will download and display route information recorded on a DVR for a particular day;

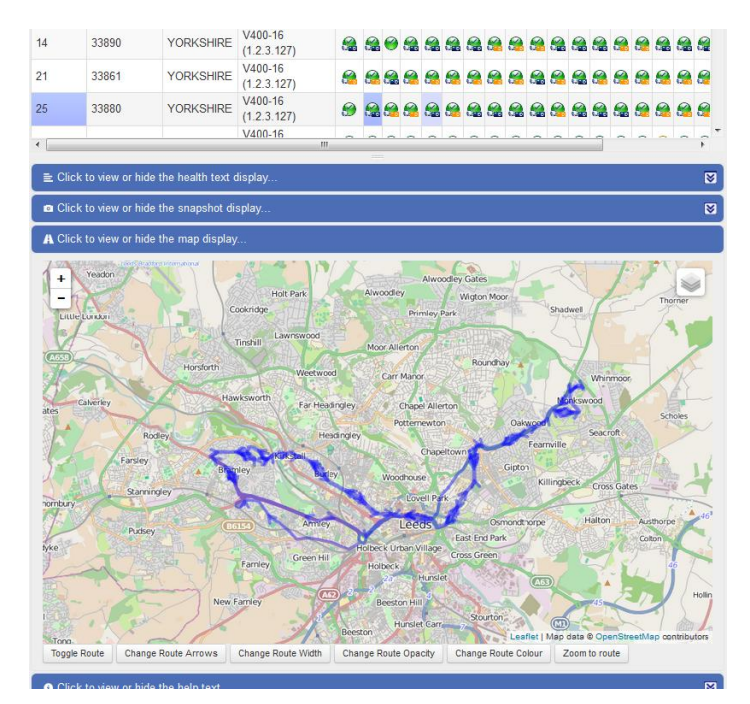

### **VIEW FILES**

To view the file list of a particular unit, click the **View Files** button to the right of the unit on the Units page. This will display a list of all files on the DVRs disk. The file listing is generated from the last time the unit was contacted and the file list received.

If the DVR is currently Home or Downloading then the file list will match exactly with the files that are currently stored on the installed Hard Disk Cartridge. If the DVR is currently away then the list shown will consist of the files that were present on the cartridge the last time it was home. Some files may have been overwritten by the time it is next home and new files may have been added.

A graphical timeline is displayed that represents the file listing. Columns can be ordered and filtered to help find files;

| 4 28 0 | let 2014 02:20:00                     |    |               |    | 491 files                     |      |                     |     |                |        |                 |     | 31 Oct 201 | 4 12:42:04 ► |
|--------|---------------------------------------|----|---------------|----|-------------------------------|------|---------------------|-----|----------------|--------|-----------------|-----|------------|--------------|
|        |                                       | We | d 29 Oct      |    |                               | Thu: | 30 Oct              |     |                |        | Fri 31 Oct      |     |            |              |
|        |                                       |    |               |    |                               |      |                     |     |                |        |                 |     |            |              |
|        |                                       |    |               |    |                               |      | Page 1 of 1 (Filte  | ter | ed Files: 491  | ) (Tot | tal Files: 491) | all | •          | 1 •          |
|        | Name 🗘                                |    | Size          | \$ | StartTime                     | ^    | EndTime 🗘           |     | Status         | \$     | Duration        | \$  | R¢         | P≎           |
|        | Type to filter                        |    | Type to filte | r  | Type to filter                |      | Type to filter      |     | Type to filter | •      | Type to filter  | r   |            |              |
|        | 2014 month 10 day 28 02_20_00_000.xba |    | 2009 MB       |    | 28/10/2014 02:20:00 (Tuesday) |      | 28/10/2014 02:30:00 |     | available      |        | 10m             |     | x          | x            |
|        | 2014 month 10 day 28 02_30_00_000.xba |    | 2007 MB       |    | 28/10/2014 02:30:00 (Tuesday) |      | 28/10/2014 02:40:00 |     | available      |        | 10m             |     | x          | x            |
|        | 2014 month 10 day 28 02_40_00_000.xba |    | 2007 MB       |    | 28/10/2014 02:40:00 (Tuesday) |      | 28/10/2014 02:50:00 |     | available      |        | 10m             |     | x          | x            |
|        | 2014 month 10 day 28 02_50_00_000.xba |    | 2012 MB       |    | 28/10/2014 02:50:00 (Tuesday) |      | 28/10/2014 03:00:00 |     | available      |        | 10m             |     | x          | x            |
|        | 2014 month 10 day 28 03_00_00_000.xba |    | 2011 MB       |    | 28/10/2014 03:00:00 (Tuesday) |      | 28/10/2014 03:10:00 |     | available      |        | 10m             |     | x          | ×            |
|        |                                       |    |               |    |                               |      |                     |     |                |        |                 |     |            |              |

The file Status will be displayed as;

availablefile is available to downloadavailable.new file has been added to the list and is available to download

Any **write protected** files will be indicated with by tick in the P column. Write protected files are set by LANLink whilst a file is being downloaded (ring fencing) and then removed once the download is complete.

Any **read only** files will be indicated with by tick in the R column. Read only files are generated by the DVR configuration e.g. Alarm events or manually by a using the Timespace Reviewer.

Each file has a tick box to the left of it for setting up a job to download. Simply select the file(s) required and click the **Add New Job** button (see Downloading Files section for more detail).

# **DOWNLOADING FILES**

LANLink downloads files from Timespace DVRs using a job system. Each job is given a name and specifies the files to be downloaded with a priority level. The priority level ranges from 1 to 3, with 1 being the least important. This allows the LANLink system to decide which jobs to process first if multiple jobs exist for a unit.

Files to be downloaded can either be individually selected from the file list of a particular recorder or by specifying a start date and time and end date and time for the footage required.

If interrupted, files being downloaded will automatically pick up again where they left off and continue to download, with LANLink seamlessly joining the files together.

### FILE BASED DOWNLOAD

To download files from the file list:

- 1. Click the **View Files** button of the DVR.
- 2. Select the tick the box next to any file(s) required.
- 3. Click Add New Job.
- 4. Click Confirm Job\*

\*A confirmation screen will be shown;

#### Simple

| New File Job      |                                       | Si | Simple Advanced Confirm Job Cancel Job |   |      |   |           |   |  |  |
|-------------------|---------------------------------------|----|----------------------------------------|---|------|---|-----------|---|--|--|
|                   |                                       |    |                                        |   |      |   |           |   |  |  |
| Job Name          | Job                                   |    |                                        |   |      |   |           |   |  |  |
| Priority          | 2 (Normal)                            |    |                                        |   |      |   |           |   |  |  |
| Unit Name 🗘       | Filename                              | ٥  | Status                                 | ٥ | Туре | ٥ | File Size | ٥ |  |  |
| SUPPORT V400      | 2014 month 10 day 07 08_50_00_000.xba |    | active                                 |   | file |   | 1103MB    |   |  |  |
| SUPPORT V400      | 2014 month 10 day 07 09_00_00_000.xba |    | active                                 |   | file |   | 1103MB    |   |  |  |
| SUPPORT V400      | 2014 month 10 day 07 09_10_00_000.xba |    | active                                 |   | file |   | 1103MB    |   |  |  |
|                   | _                                     |    |                                        |   |      |   |           |   |  |  |
| Confirm Job Cance | l Job                                 |    |                                        |   |      |   |           |   |  |  |

#### or Advanced

| New File Job      |                                       | Simple Advanced Confirm Job Cancel Job |           |      |   |           |   |  |  |
|-------------------|---------------------------------------|----------------------------------------|-----------|------|---|-----------|---|--|--|
|                   |                                       |                                        |           |      |   |           |   |  |  |
| Job Name          | Job                                   |                                        |           |      |   |           |   |  |  |
| Custom Folder     | c:\lanlink\jobs                       |                                        |           |      |   |           |   |  |  |
| Resulting Folder  | c:\lanlink\jobs\Job (1153)            |                                        |           |      |   |           |   |  |  |
| Priority          | 2 (Normal)                            |                                        |           |      |   |           |   |  |  |
| Options           | Ringfence Only                        |                                        |           |      |   |           |   |  |  |
| Unit Name 🗘       | Filename                              | ٥                                      | Status \$ | Туре | ٥ | File Size | ٥ |  |  |
| SUPPORT V400      | 2014 month 10 day 07 08_50_00_000.xba |                                        | active    | file |   | 1103MB    |   |  |  |
| SUPPORT V400      | 2014 month 10 day 07 09_00_00_000.xba |                                        | active    | file |   | 1103MB    |   |  |  |
| SUPPORT V400      | 2014 month 10 day 07 09_10_00_000.xba |                                        | active    | file |   | 1103MB    |   |  |  |
| Confirm Job Cance | I Job                                 |                                        |           |      |   |           |   |  |  |

The Advanced Job confirmation allows a Custom Folder to be chosen and the option to Ringfence the files only (write project but not download - user to retrieve files manually).

## DATE/TIME BASED DOWNLOAD

To download files from a specified period:

- 1. Tick the required DVR(s) from the **Units** page.
- 2. Click Add New Job.
- 3. Enter the Incident date/time and +/- minutes before/after.
- 4. Click Confirm Job\*

\*A confirmation screen will be shown;

#### Simple

| New Job        |                                                                                                    |                                     | Confirm Jot                             | Cancel Job | Simple Advanced                    |
|----------------|----------------------------------------------------------------------------------------------------|-------------------------------------|-----------------------------------------|------------|------------------------------------|
|                |                                                                                                    |                                     |                                         |            |                                    |
| Units          | SUPPORT V400 -                                                                                                    |                                     |                                         |            |                                    |
| Name           | Job                                                                                                    |                                     |                                         |            |                                    |
| Priority       | 2 (Normal)                                                                                                    |                                     |                                         |            |                                    |
| Incident Time  | 31/10/2014 12:20:00                                                                                                    |                                     |                                         |            |                                    |
| Footage Before | 10 inites                                                                                                    |                                     |                                         |            |                                    |
| Footage After  | 10 minutes                                                                                                    |                                     |                                         |            |                                    |
|                | This will result in 20m worth of footage, prove<br>This will result in 20m worth of footage, prove<br>This worth of footage, prove<br>This worth of footage, prove<br>This worthow of fo | viding the footage exists. There is | currently 1 known file in this time-rai | nge.       |                                    |
| SUPPORT V400   | 31 Oct 2014 12 00 00<br>10 22:85 12<br>10                                                                                                    | 12.15                               | 12.20 0.25                              | 12 30      | 31 Oct 2014 12:40:00 ×<br>12:35 12 |

#### or Advanced

| New Job             |                                            |            |                                 |                           | Confirm Job          | Cancel Job | Simple | Advanced | XOS Update Job         |
|---------------------|--------------------------------------------|------------|---------------------------------|---------------------------|----------------------|------------|--------|----------|------------------------|
|                     |                                            |            |                                 |                           |                      |            |        |          |                        |
| Units               | SUPPORT V400 -                             |            |                                 |                           |                      |            |        |          |                        |
| Name                | Job                                        |            |                                 |                           |                      |            |        |          |                        |
| Custom Folder       | c:\lanlink\jobs                            |            |                                 |                           |                      |            |        |          |                        |
| Resulting Folder    | c:\lanlink\jobs\Job (5107)                 |            |                                 |                           |                      |            |        |          |                        |
| When Complete       | do nothing special                         | 0          |                                 |                           |                      |            |        |          |                        |
| Priority            | 2 (Normal)                                 |            |                                 |                           |                      |            |        |          |                        |
| Incident Time       | 28/06/2015 12:05:20                        |            |                                 |                           |                      |            |        |          |                        |
| Footage Before      | 10 minutes hours                           |            |                                 |                           |                      |            |        |          |                        |
| Footage After       | 10 minutes hours                           |            |                                 |                           |                      |            |        |          |                        |
| Footage Start Time  | 28/06/2015 11:55:20                        |            |                                 |                           |                      |            |        |          |                        |
| Footage End Time    | 28/06/2015 12:15:20                        |            |                                 |                           |                      |            |        |          |                        |
| Only Run Job After  | Anytime                                    |            | • Leave both fields blank to    | run the job anytime       |                      |            |        |          |                        |
| Only Run Job Before | Anytime                                    |            | C Leave both fields blank to    | run the job anytime       |                      |            |        |          |                        |
| Options             | Ringfence Only                             |            |                                 |                           |                      |            |        |          |                        |
|                     | • This will result in 20m worth of footage | e, providi | ing the footage exists. There a | re currently 3 known file | s in this time-range |            |        |          |                        |
|                     | 4 28 Jun 2015 11:45:20                     |            |                                 |                           |                      |            |        |          | 28 Jun 2015 12:25:20 * |
| SUPPORT V400        | 11:50                                      | 115        | 12:00                           | 12/5                      | 12                   | :10        | 128    |          | 20 128                 |
|                     |                                            |            |                                 |                           |                      |            |        |          |                        |

Additional options are displayed on the Advanced Job confirmation page such as Job name, custom download folder and ringfence only (and not download) can be changed in the Advanced Job page.

Multiple DVRs can be added to the same job using the Date/Time based method.

## **GPS BASED DOWNLOAD**

To download files from a specified period:

- 1. Tick the required DVR(s) from the **Units** page.
- 2. Click Add New Job.
- 3. Enter the incident date/time and +/- minutes before/after.
- 4. Place a point on the map and adjust the area around the point.
- 5. Click Confirm Job.

Job name, priority, custom download folder and ringfence only (write project but not download - user to retrieve files manually) can be selected before confirming the job.

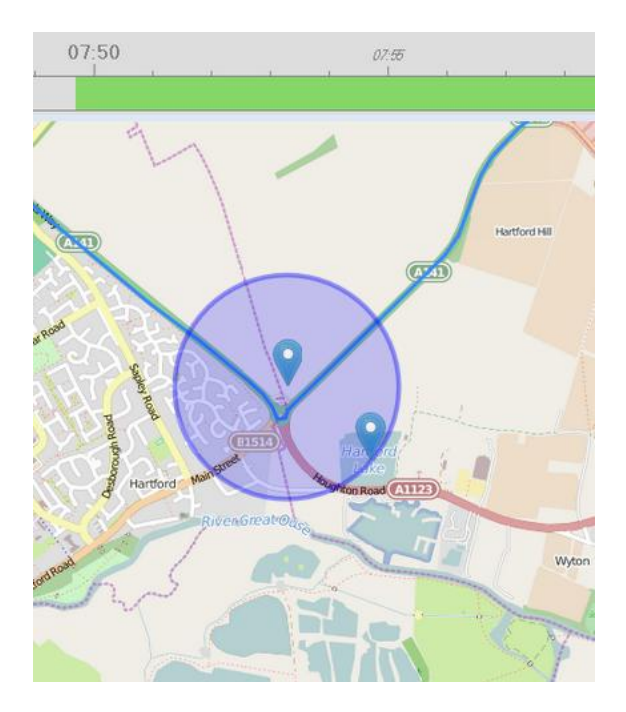

Multiple DVRs can be added to the same job using this method - even *all* DVRs. This can be very useful when dealing with a large fleet.

By clicking the map and adding more points, a user can define the area in more detail;

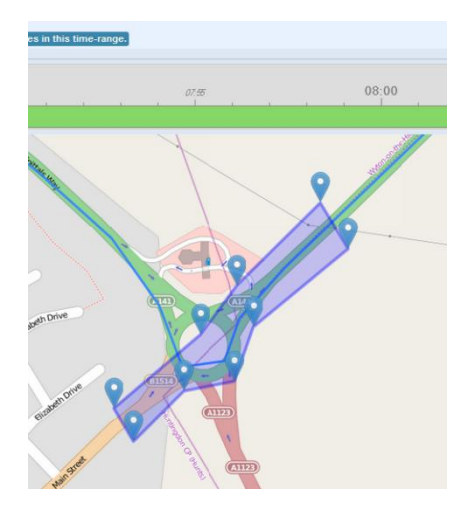

 $\ensuremath{\text{NOTE}}$  - GPS based download jobs are only available on the Timespace X300 and V400 DVRs.

### **XOS UPDATE JOB**

Setup a job to update a Timespace DVRs XOS software;

- 1. Tick the required DVR(s) from the **Units** page.
- 2. Click Add New Job.
- 3. Click Advanced.
- 4. Click XOS Update Job.
- 5. Select the software version to upgrade to (\*this must be copied on to the LANLink server in advance in order to populate the pull down list).
- 6. Select a time to run the job (if left blank, it will run the next time the unit is seen).

#### **XOS Update Job**

| New Job             |                                                                                                    | Confirm Job                                                   | Cancel Job               | Simple       | Advanced   | XOS Update Job |
|---------------------|----------------------------------------------------------------------------------------------------|---------------------------------------------------------------|--------------------------|--------------|------------|----------------|
|                     |                                                                                                    |                                                               |                          |              |            |                |
| Units               | SUPPORT V400 -                                                                                                    |                                                               |                          |              |            |                |
| XOS Update          | This will create an XOS update job.     The unit will only be updated if the selected XOS is the right XOS for the unit.     The unit will only be updated if the selected XOS is newer than the already installed :     Currently only V400's support LANLink XOS updates.     Current settings will be saved, and recording will resume after the unit has been upd     Powering down whilst the unit is updating is discouraged.     The default locations for XOS files on the LANLink Engine PC are: <u>KAPPDATAN\Timespace Technology\Updates</u> (this is the default folder into which PCLL         Cir\ProgramData\Timespace Technology\Updates (this is a la | KOS.<br>ated.<br>ink downloads upde<br>inlink-local folder in | lates)<br>into which use | rs can put ; | xos files) |                |
| Only Run Job After  | Anytime O Leave both fields blank to run the job anytime                                                                                                    |                                                               |                          |              |            |                |
| Only Run Job Before | Anytime O Leave both fields blank to run the job anytime                                                                                                    |                                                               |                          |              |            |                |
|                     |                                                                                                    |                                                               |                          |              |            |                |

- \* The default locations for XOS files on the LANLink Engine PC are:
  - %APPDATA%\Timespace Technology\Updates (this is the default folder into which PCLink downloads updates)
  - C:\ProgramData\Timespace Technology\LANLink\Database\logs\xosupdate (this is a lanlink-local folder into which users can put xos files)

## AUTOMATIC FILE DOWNLOADS

Files can be setup to download automatically, on a per unit basis.

Step1 - Turn on Automatic Downloads in the Settings page.

Step2 - Setup a rule(s) on the unit you wish to automatically download from.

#### **Rules**

Enter a comma separated list of rules of the form shown below. If a file matches ANY of the rules, the engine will automatically download it;

- RO ReadOnly files (this will be the default if left blank)
- SW:<string> filename StartsWith <string>
- CT:<string> filename ConTains <string>
- NC:<string> filename does Not Contain <string>
- FG:<number> Filesize Greater than <number>
- FL:<number> Filesize Less than <number>
- TM:16:00:00-16:20:30 startTime between 16:00:00 and 16:20:30

Example 1 - Automatically download ALARM files; Rule; SW:ALARM

Example 2 - download a file between 09:00 and 09:10 everyday. Rule; TM:09:00:00-09:10:00

# JOBS

To view the status of current jobs, click the Jobs tab from the navigation area:

| U | ser Jo                                                                   | bs             |          | Clear Filters User Jobs S | system Jobs         |        |                 |                              |          |
|---|--------------------------------------------------------------------------|----------------|----------|---------------------------|---------------------|--------|-----------------|------------------------------|----------|
|   | ID 🗸                                                                     | Job Name 🗘     | Status 🗘 | Priority 🗘                | Created 🗘           | User 🗘 | Units Covered 🗘 | Progress 🗘                   |          |
|   | Туре                                                                     | Type to filter | •        |                           | Type to filter      | -      | Type to filter  | Type to filter               |          |
|   | 1631                                                                     | Job            | pending  | Normal                    | 05/03/2014 10:25:52 | admin  | X200            | 33% - 2 files remaining of 3 | View Job |
|   | 1437                                                                     | Job            | done     | Normal                    | 20/02/2014 09:26:47 | admin  | 3G              | 100% - 1 file downloaded     | View Job |
|   | 1321                                                                     | 276 test       | done     | Normal                    | 12/02/2014 08:39:07 | admin  | SOAK2           | 100% - 2 files downloaded    | View Job |
| D | Delete Jobs Toggle Delete All Buttons Page 1 of 1 (Total Jobs: 3) 10 💽 1 |                |          |                           |                     |        |                 |                              |          |

An overall Job progress will be displayed as a percentage on the Jobs page.

To view more details of a specific job, click the **View Job** button to the right of the Job on the Jobs page.

## JOB DETAIL

| Job Detail (1429   | ))         |                                              |                          |       |                 |              |                      | Delete Job |  |
|--------------------|------------|----------------------------------------------|--------------------------|-------|-----------------|--------------|----------------------|------------|--|
|                    |            |                                              |                          |       |                 |              |                      |            |  |
| Name               | e Job      |                                              |                          |       |                 |              |                      |            |  |
| Creation Time      | 31/10/2014 | 12:11:47                                     |                          |       |                 |              |                      |            |  |
| Completion Time    | e unknown  |                                              |                          |       |                 |              |                      |            |  |
| Created by         | admin      | min                                          |                          |       |                 |              |                      |            |  |
| Job Type           | Time Base  | e Based Job                                  |                          |       |                 |              |                      |            |  |
| Statu              | s pending  | ding                                         |                          |       |                 |              |                      |            |  |
| Job Pat            | default    | efault                                       |                          |       |                 |              |                      |            |  |
| Units Covered      | SUPPORT    | X300 [X300-04A]                              |                          |       |                 |              |                      |            |  |
| Priorit            | 2 (Normal) |                                              |                          |       |                 |              |                      |            |  |
| Footage Start Time | 31/10/2014 | 11:01:47                                     |                          |       |                 |              |                      |            |  |
| Footage Stop Time  | 31/10/2014 | 11:21:47                                     |                          |       |                 |              |                      |            |  |
| GPS Filte          | r          |                                              |                          |       |                 |              |                      |            |  |
| Unit               | Unit ID    | Filename                                     | File Status              | Туре  | Downloaded Size | Size on Unit | Availability on Unit |            |  |
| SUPPORT X300       | 7          | 2014 month 10 day 31 11_00_00_000.region.xba | downloaded successfully  | start | 206MB           | 312MB        | available            |            |  |
| SUPPORT X300       | 7          | 2014 month 10 day 31 11_05_00_000.xba        | pending - 25% downloaded | mid   | 76MB            | 317MB        | available            |            |  |
| SUPPORT X300       | 7          | 2014 month 10 day 31 11_10_00_000.xba        | pending - 0% downloaded  | mid   | 0MB             | 314MB        | available            |            |  |
| SUPPORT X300       | 7          | 2014 month 10 day 31 11_15_00_000.xba        | pending - 0% downloaded  | mid   | 0MB             | 296MB        | available            |            |  |
| SUPPORT X300       | 7          | 2014 month 10 day 31 11_20_00_000.xba        | pending - 0% downloaded  | end   | 0MB             | 314MB        | available            |            |  |

The download progress % will update as the files are downloaded, navigate to **C:\lanlink\jobs\job#** to view the file(s). The default jobs folder location can be configured to another location. If using Internet Explorer, a link to the job folder will be shown.

The file status will be either available or deleted. This relates to the status of the file stored

on the DVR. A file that has a ghost symbol 🕮 next to it has been deleted from the remote unit.

Sub folders inside the jobs folder will be created for each job and again for each unit which has been used in that job (if multiple units are selected). The downloaded files will be contained in these folders and once located the files can be moved and copied as required.

To delete a job from the system, click on the **Delete Job** button. This will stop the job from running and remove it from the list of jobs. It will not however remove downloaded files from the LANLink server's hard disk.

Where a job has been setup for multiple units, LANLink will go through an identification process to determine if files exist for the given job criteria e.g. in a certain GPS location. As DVRs come in to contact with LANLink, the Job Detail Identification Status section will automatically refresh and display whether or not files have been identified or not;

| Refreshing                            |         |                                                                                    |
|---------------------------------------|---------|------------------------------------------------------------------------------------|
| Click to show file identification sta | atus    |                                                                                    |
| Unit                                  | Unit ID | File Identification Status                                                         |
|                                       |         |                                                                                    |
| 3G                                    | 32      | Q Waiting for unit. No files have been identified yet.                             |
| Building CCTV                         | 12      | Complete. No files on the unit matched the GPS area over the specified time span   |
| Henry's V400                          | 9       | Q Waiting for unit. No files have been identified yet.                             |
| Henry's X300                          | 11      | Q Waiting for unit. No files have been identified yet.                             |
| SOAK1                                 | 20      | Complete. No files on the unit matched the GPS area over the specified time span   |
| SOAK2                                 | 21      | Q Waiting for unit. No files have been identified yet.                             |
| SOAK3                                 | 22      | Complete. No files on the unit matched the GPS area over the specified time span   |
| Temp Test V400                        | 10      | Complete. No files on the unit matched the GPS area over the specified time span   |
| Testbench X200 1 (Bob)                | 26      | Q Waiting for unit. No files have been identified yet.                             |
| Testbench X200 1 (John)               | 27      | Q Waiting for unit. No files have been identified yet.                             |
| Testbench X300 1 (Fred)               | 23      | * Complete. No files on the unit matched the GPS area over the specified time span |
| Testbench X300 2 (Dave)               | 24      | Q Waiting for unit. No files have been identified yet.                             |
| Testbench X300 3 (Igor)               | 25      | Q Waiting for unit. No files have been identified yet.                             |
| TV2                                   | 15      | Q Waiting for unit. No files have been identified yet.                             |
| TVa                                   | 13      | Q Waiting for unit. No files have been identified yet.                             |
| TVb                                   | 14      | * Complete. No files on the unit matched the GPS area over the specified time span |
| ∨400                                  | 7       | Q Waiting for unit. No files have been identified yet.                             |
| V400 - 210                            | 16      | * Complete. No files on the unit matched the GPS area over the specified time span |
| V400 - 212                            | 17      | Q Waiting for unit. No files have been identified yet.                             |
| V400 - 214                            | 18      | Q Waiting for unit. No files have been identified yet.                             |
| V400 - 216                            | 19      | Q Waiting for unit. No files have been identified yet.                             |
| Vibration Rig                         | 8       | * Complete. No files on the unit matched the GPS area over the specified time span |
| X200                                  | 5       | Q Waiting for unit. No files have been identified yet.                             |
| X200 Soak1                            | 28      | Q Waiting for unit. No files have been identified yet.                             |
| X200 Soak2                            | 29      | Q Waiting for unit. No files have been identified yet.                             |
| X200 Soak3                            | 30      | Q Waiting for unit. No files have been identified yet.                             |
| X300                                  | 6       | * Complete. No files on the unit matched the GPS area over the specified time span |

# **EMAIL REPORTS**

The LANLink system can automatically send out email reports on a **Daily**, **Weekly** or **Monthly** basis.

Different levels of details can be sent to single or multiple recipients at a set time.

| - Email Repo                                        | orting                                                                                               |                                                     |                                                                                                    |                                                            |                                                                                                    |
|-----------------------------------------------------|----------------------------------------------------------------------------------------------------|-----------------------------------------------------|----------------------------------------------------------------------------------------------------|------------------------------------------------------------|----------------------------------------------------------------------------------------------------|
|                                                     | Email Address                                                                                        | Email Frequency                                     | Email Sections                                                                                                    | Time To Send                                               | Fleet Filter                                                                                             |
| Save Cancel                                         | Enter the email address you want the<br>report mailing to:                                           | Choose how often you want the<br>emails:            | Choose what you want in<br>the emails:                                                                                               | Enter the time of day you want the report<br>emailing out: | Leave blank for all units, or enter the fleets you want information about,<br>seperated by a semi-colon: |
|                                                     | Input email address                                                                                  | Daily                                               | Overview     Units     Jobs     Detailed - Healthy     Detailed - Fail     Detailed - Fail     Detailed - Missing     Detailed - VOR | 01:00:00                                                   | Al ficets                                                                                                |
| Add New Report Use LANLin Use a custo Set Custom SN | nk eMail sender - Use LANLink's default SM<br>om eMail sender - Use a 3rd party SMTP se<br>ut?Pceals | TP server to send reports.<br>rver to send reports. |                                                                                                    |                                                            | Page 1 of 1 (Total: 1) all V 1 V                                                                         |

The email reports section can be found on the Settings page.

LANLink uses it own internal mailer by default, however custom server details can be entered if required;

| Custom SMTP Details                           | ×        |
|-----------------------------------------------|----------|
| SMTP Server URL                               | <b>^</b> |
| smtp.mailhost.tspace.co.uk                    |          |
| Usemame                                       |          |
|                                               |          |
| Password                                      |          |
|                                               |          |
| Sender Email Address                          |          |
| internal-noreply@tspace.co.uk                 |          |
| Timeout in ms                                 |          |
| 150000                                        |          |
| Server Port                                   |          |
| 25                                            |          |
| Server Supports SSL                           | Ŧ        |
| The SMTP server is used for emailing reports. |          |
| Sa                                            | ve       |
|                                               |          |

Here is a sample email report that shows the **Overview** followed by **Detailed Service**, **Detailed Fail**, **Detailed Missing** and **Detailed VOR**;

| Units                           |                                                                                                    |
|---------------------------------|----------------------------------------------------------------------------------------------------|
| Total Units:                    | 27                                                                                                    |
| Healthy Units:                  | 21                                                                                                    |
| Service Fault Units:            | 6                                                                                                    |
| Failure Fault Units:            | 0                                                                                                    |
| Partial Failure Units:          | 0                                                                                                    |
| Missing Units:                  | 0                                                                                                    |
| VOR Units:                      | 1                                                                                                    |
| All Units                       |                                                                                                    |
| 3G (32)                         | Unit has service faults<br>Log last updated: 20/02/2014 10:31:17<br>X300-04A (1.1.1.279)<br>A P 33:14.8 20/02/014 camera 1 was disconnected, please check cables                                                                                                    |
| Building CCTV (12)              | Unit has service faults<br>Log last update: 6050/2014 07:29:59<br>X300-04A (1.1.1.283)<br>A 1:3.22.27 650/2014 there was a non critical error (type 816)                                                                                                    |
| Henry's V400 (9):               | Unit has service faults<br>Log last updated: 2002016 14:52:37<br>V400-84 (12.2.113)<br>471:35:14 270202014 camera 1 was disconnected, please check cables<br>A11:35:13 270202014 camera 2 was disconnected, please check cables<br>A1:32:42 20202014 Unit service<br>A1:22:50 42:10/202014 camera 1 was disconnected, please check cables<br>A1:25:40 42:10/202014 camera 1 was disconnected, please check cables                                                                                                    |
| Testbench X300 2 (Dave)<br>(24) | Unit is flagged as Vehicle Off Road                                                                                                    |
| Testbench X300 3 (Igor)<br>(25) | Unit has failure faults<br>Log last update: 1770/2014 16-16-20<br>X309-04A (1.1.1.277)<br>Unit may not be recording. Unit not explicitly set to record at power up.                                                                                                    |
| TV2 (15).                       | Unit has envice faulte<br>Log last updated.<br>Transful, (6.3 (16.8):97) MaTP 2012-11-5 15:02)<br>At 12:23 15:291/1073 Lowner 2 was disconnected, please check cables<br>At 12:23 07 291/10731 Junit stratup<br>At 10:51:37 281/10731 camera 2 was disconnected, please check cables                                                                                                    |
| V400 - 216 (19):                | Unit has enrice faults<br>Log last guested: 1330/2014 13:14:03<br>Adv 14:14:14:14:03<br>Adv 45:04 1980/2014 camera 8 was disconnected, please check cables<br>Ad 9:46:04 1980/2014 camera 7 was disconnected, please check cables<br>Ad 9:46:04 1980/2014 camera 8 was disconnected, please check cables<br>Ad 9:46:04 1980/2014 camera 8 was disconnected, please check cables<br>Ad 9:46:04 1980/2014 camera 8 was disconnected, please check cables<br>Ad 9:46:04 1980/2014 camera 8 was disconnected, please check cables |

# SETTINGS

All LANLink settings are configured from the Settings page. There are several section *ribbons* that can be expanded/collapsed to view and change settings. There is a floating *navigation* list on the right hand side for quick access;

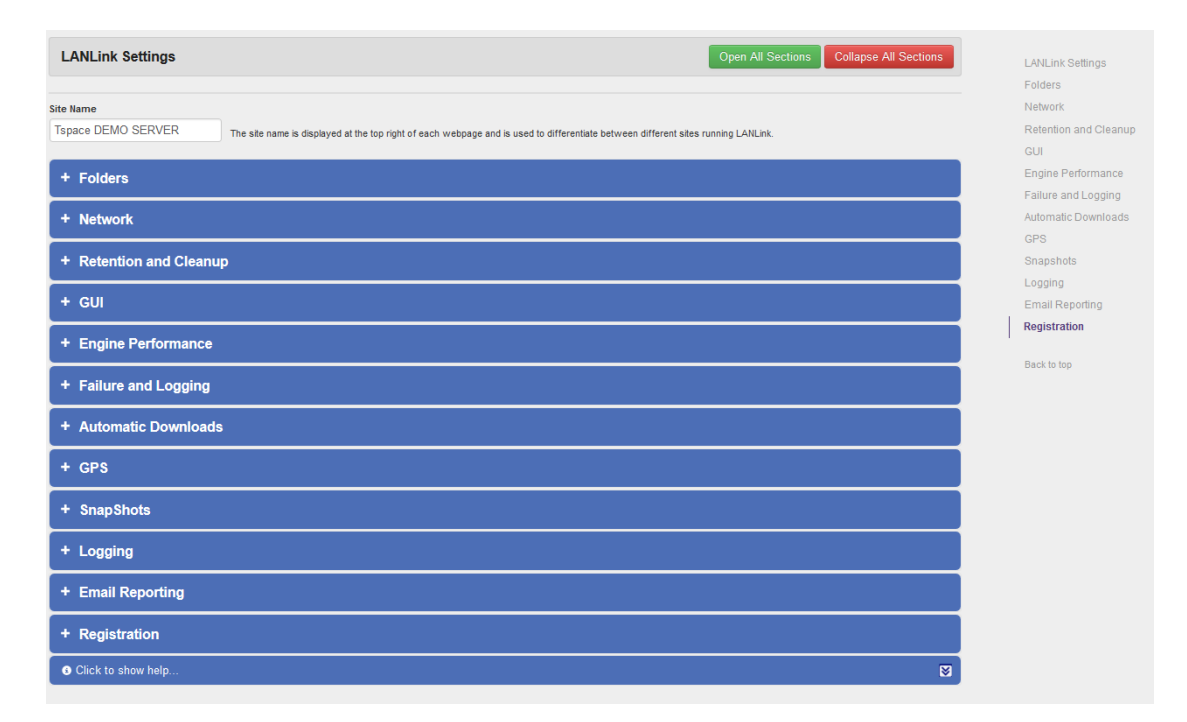

All settings are saved as soon as they are entered with the exception of certain settings that have a specific Save button;

Save

# **USER ADMIN**

LANLink has a user / permissions system that by default is disabled and only has the **admin** user added (with all permissions).

From the user admin page, users can be added, deleted, change password and have their permissions set as follows;

| ser Rights for admin<br>se the tick-boxes to set the | user's rights, then click Sa          | ve.                       |                                                       | Save                 | User Rights        | Cancel Edit       | Change User Passw        |
|------------------------------------------------------|---------------------------------------|---------------------------|-------------------------------------------------------|----------------------|--------------------|-------------------|--------------------------|
| ViewHealth                                           |                                       |                           |                                                       |                      |                    |                   |                          |
| ViewFiles                                            |                                       |                           |                                                       |                      |                    |                   |                          |
| ViewJobs                                             |                                       |                           |                                                       |                      |                    |                   |                          |
| ViewUnits                                            |                                       |                           |                                                       |                      |                    |                   |                          |
| ViewSummary                                          |                                       |                           |                                                       |                      |                    |                   |                          |
| ViewLogs                                             |                                       |                           |                                                       |                      |                    |                   |                          |
| AddJob                                               |                                       |                           |                                                       |                      |                    |                   |                          |
| DeleteJob                                            |                                       |                           |                                                       |                      |                    |                   |                          |
| AdminUnits                                           |                                       |                           |                                                       |                      |                    |                   |                          |
| AdminConfig                                          |                                       |                           |                                                       |                      |                    |                   |                          |
| AdminSecurity                                        |                                       |                           |                                                       |                      |                    |                   |                          |
| AllowCustomJobPaths                                  |                                       |                           |                                                       |                      |                    |                   |                          |
| AllowAdvancedJobs                                    |                                       |                           |                                                       |                      |                    |                   |                          |
| AllowXOSJobs                                         |                                       |                           |                                                       |                      |                    |                   |                          |
| ViewActivity                                         |                                       |                           |                                                       |                      |                    |                   |                          |
| All                                                  |                                       |                           |                                                       |                      |                    |                   |                          |
| : Filter                                             | Keep empty to allow double semi-colon | iser to see units from al | I fleets. Otherwise enter<br>ser to see units with no | a semi-colon ; separ | ated list of fleet | which the user is | allowed to see. Adding a |

### FLEET FILTER

The Fleet Filter can be used to control which users can see which fleets of vehicles. The Fleet description field must be populated for each unit in the Unit Admin page that you wish to filter using this feature e.g. if you are running LANLink over multiple sites but want to split the administration between different users, userA may only see site1 vehicles and userB may only see site2 vehicles.

# **USER ACTIVITY**

User activity is logged and can be viewed the User Admin page. Options to export and delete the log exist;

| User Activity Dekte AI Activity Dekte AI Activity |                     |                |                |                                                    |                |                               |                |  |  |  |  |
|---------------------------------------------------|---------------------|----------------|----------------|----------------------------------------------------|----------------|-------------------------------|----------------|--|--|--|--|
| ID \$                                             | Time 🗸              | User Name 🗘    | Activity \$    | Details \$                                         | Severity \$    | UnitID 🗘                      | JobID 🗘        |  |  |  |  |
| Type to filter                                    | Type to filter      | Type to filter | Type to filter | Type to filter                                     | Type to filter | Type to filter                | Type to filter |  |  |  |  |
| 26                                                | 28/06/2015 13:05:20 | iames          | Job Created    | Time Job Created                                   | Medium         | 0                             | 5107           |  |  |  |  |
| 25                                                | 28/06/2015 12:16:20 | james          | Login          | Login Successful                                   | Low            | 0                             | 0              |  |  |  |  |
| 24                                                | 27/06/2015 12:41:16 | james          | Job Confirmed  | Time Job Confirmed - Job                           | Medium         | 0                             | 5095           |  |  |  |  |
| 23                                                | 27/06/2015 12:40:45 | james          | Job Created    | Time Job Created                                   | Medium         | 0                             | 5095           |  |  |  |  |
| 22                                                | 27/06/2015 12:40:26 | james          | Job Confirmed  | Time Job Confirmed - James-Test-27-06-15-MULTIUNIT | Medium         | 0                             | 5094           |  |  |  |  |
| 21                                                | 27/06/2015 12:38:41 | james          | Job Created    | Time Job Created                                   | Medium         | 0                             | 5094           |  |  |  |  |
| 20                                                | 27/06/2015 12:37:47 | james          | Unit Updated   | Unit Details Updated                               | Medium         | 169                           | 0              |  |  |  |  |
| 19                                                | 27/06/2015 12:37:19 | james          | Unit Updated   | Unit Details Updated                               | Medium         | 168                           | 0              |  |  |  |  |
| 18                                                | 27/06/2015 12:35:59 | james          | Unit Deleted   | Unit Deleted                                       | High           | 171                           | 0              |  |  |  |  |
| 17                                                | 27/06/2015 12:35:58 | james          | Unit Deleted   | Unit Deleted                                       | High           | 152                           | 0              |  |  |  |  |
| 16                                                | 27/06/2015 12:35:56 | james          | Unit Deleted   | Unit Deleted                                       | High           | 178                           | 0              |  |  |  |  |
| 15                                                | 27/06/2015 12:35:54 | james          | Unit Deleted   | Unit Deleted                                       | High           | 177                           | 0              |  |  |  |  |
| 14                                                | 27/06/2015 12:35:51 | james          | Unit Deleted   | Unit Deleted                                       | High           | 179                           | 0              |  |  |  |  |
| 13                                                | 27/06/2015 12:35:50 | james          | Unit Deleted   | Unit Deleted                                       | High           | 151                           | 0              |  |  |  |  |
| 12                                                | 27/06/2015 12:35:48 | james          | Unit Deleted   | Unit Deleted                                       | High           | 150                           | 0              |  |  |  |  |
| 11                                                | 27/06/2015 12:35:46 | james          | Unit Deleted   | Unit Deleted                                       | High           | 149                           | 0              |  |  |  |  |
| 10                                                | 27/06/2015 12:32:40 | james          | Login          | Login Successful                                   | Low            | 0                             | 0              |  |  |  |  |
| 9                                                 | 26/06/2015 22:02:57 | james          | Login          | Login Successful                                   | Low            | 0                             | 0              |  |  |  |  |
| 8                                                 | 26/06/2015 14:06:03 | james          | Job Created    | Time Job Created                                   | Medium         | 0                             | 5082           |  |  |  |  |
| 7                                                 | 26/06/2015 14:05:57 | james          | Login          | Login Successful                                   | Low            | 0                             | 0              |  |  |  |  |
|                                                   |                     |                |                |                                                    | 1              | Page 1 of 2 (Total Items: 26) | → H 2( ▼ 1 ▼   |  |  |  |  |